## Install / Uninstall and Run Multitenant Meshlet as a Service

While it is recommended that one Perspectium Meshlet run per machine, multiple meshlets can be installed as services on the same machine for multitenancy.

1 NOTE: If you are already have a meshlet installed and need to update the meshlet, please uninstall the meshlet service first as described below.

For any issues regarding JStack, contact Perspectium Support.

## Prerequisites

A First, contact Perspectium Support to get the install-multitenant-meshlet-service zip installation file.

#### Installing Multitenant Meshlet as a service

To install the meshlet as a service in your Windows or Linux machine, follow these steps:

### Windows Install

Open **File Explorer** and find the folder where **install-multitenant-meshlet-service** is located, i. e. C:\Users\username\Downloads\.

Then, right-click the folder and select Extract All.

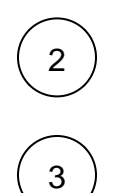

1

Open up a Command Prompt and run as an Administrator. For example, type cmd in the Windows search window and right-click on Command Prompt and select Run as administrator.

In the Command Prompt, change your directory to the location where the install-multitenant-meshlet-service zip was extracted to.

For example C:\Users\username\Downloads\install-multitenant-meshlet-service.

cd ../../Users/username/Downloads/install-multitenant-meshlet-service

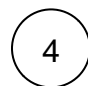

Install the meshlet as a service that you want to run on this machine by entering the following commands:

install-multitenant-meshlet-service.bat -m application/version/meshlet.jar -c application
/meshlet.zip -e environment\_name

#### Replace the following path with:

| Field                                   | Description                                                                                                    | Example                                                               |
|-----------------------------------------|----------------------------------------------------------------------------------------------------|-----------------------------------------------------------------------|
| application<br>/version<br>/meshlet.jar | Meshlet jar location                                                                                                    | Ivanti/Gold_5.0.12<br>/perspectium-meshlet-ivanti-<br>user-5.0.12.jar |
| application<br>/meshlet.zip             | Meshlet zip folder location                                                                                                    | Ivanti/Ivanti-User.zip                                                |
| environment_<br>name                    | (Optional) Specifies an environment for the meshlet<br>This is a way to label what type of meshlet it is (i.e. it's a production, test, dev meshlet) for<br>informational purposes only and is used to create the folder structure where the meshlet is<br>installed. | Production                                                            |

1. Contact Perspectium Support for the proper links for the meshlet and configuration to be installed.

Installing Ivanti User Meshlet as a service example:

install-multitenant-meshlet-service.bat -m Ivanti/Gold\_5.0.12-111111111/perspectium-meshletivanti-user-5.0.12.jar -c Ivanti/Ivanti-User.zip -e Production

• NOTE: The meshlet will be installed in the C:\Perspectium-<Configuration>-<Environment\_Name> directory where <Configuration> is the name of the configuration file specified without the file extension and <Environment\_Name> is the name of the environment.

Using the above Ivanti User meshlet example, the meshlet would be installed in C:\Perspectium-Ivanti-User-Production\ (<Configur ation> of Ivanti-User.zip and <Environment\_Name> of Production). If no <Environment\_Name> is specified, then it will be installed in C:\Perspectium-<Configuration> i.e. C:\Perspectium-Ivanti-User.

Go to Windows Services and start the service for the meshlet (e.g. Perspectium Ivanti User Meshlet service).

Open File Explorer and find the folder where install-multitenant-meshlet-service is located, i.e. C:\Users\username\Downloads\.

Then, right-click the folder and select Extract All.

Open up a **Command Prompt** and run as an **Administrator**. For example, type **cmd** in the Windows search window and right-click on **Command Prompt** and select **Run as administrator**.

Then, install the meshlet by issuing the following command in your terminal:

install-multitenant-meshlet-service -m meshlet\_jar\_name.jar -n meshlet\_service\_name

#### Replace the following path with:

| Field                    | Description                                                                                                    | Example                                        |
|--------------------------|----------------------------------------------------------------------------------------------------|------------------------------------------------|
| meshlet_ja<br>r_name.jar | Meshlet jar name                                                                                                    | perspectium-meshlet-<br>jira-change-5.0.10.jar |
| meshlet_se<br>rvice_name | Meshlet service name<br><b>NOTE</b> : This is a way to label what type of meshlet it is (i.e. it's a production, test, dev meshlet) for<br>informational purposes only and is used to create the folder structure where the meshlet is installed. | jira-change-prod                               |

#### Installing Jira Change Meshlet as a service example:

install-multitenant-meshlet-service -m perspectium-meshlet-jira-change-5.0.10.jar -n jira-changeprod

() <u>NOTE</u>: The meshlet will be installed in the C:\Perspectium-<Configuration>-<Environment\_Name> directory where <Configuration> is the name of the configuration file specified without the file extension and <Environment\_Name> is the name of the environment.

Using the above Ivanti User meshlet example, the meshlet would be installed in C:\Perspectium-Ivanti-User-Production\ (<Configur ation> of Ivanti-User.zip and <Environment\_Name> of Production). If no <Environment\_Name> is specified, then it will be installed in C:\Perspectium-<Configuration> i.e. C:\Perspectium-Ivanti-User.

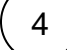

5

1

3

Go to Windows Services and start the service for the meshlet (e.g. Perspectium Ivanti User Meshlet service).

## Linux Install

 $\begin{pmatrix} 1 \\ 2 \end{pmatrix}$ 

3

4

In each meshlet directories, copy install-multitenant-meshlet-service at the same level as the meshlet jar file.

Issue the following command in your terminal to make install-multitenant-meshlet-service executable:

chmod +x install-multitenant-meshlet-service

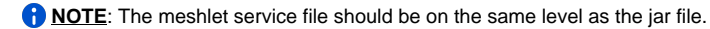

Install the meshlet as a service that you want to run on this machine by entering the following commands:

sudo ./install-multitenant-meshlet-service.bat -m application/version/meshlet.jar -c application
/meshlet.zip -n meshlet-service-name

#### Replace the following path with:

| Field                                   | Description                                                                                                    | Example                                                               |
|-----------------------------------------|----------------------------------------------------------------------------------------------------|-----------------------------------------------------------------------|
| application<br>/version<br>/meshlet.jar | Meshlet jar location                                                                                                    | Ivanti/Gold_5.0.12<br>/perspectium-meshlet-ivanti-<br>user-5.0.12.jar |
| application<br>/meshlet.zip             | Meshlet zip folder location                                                                                                    | Ivanti/Ivanti-User.zip                                                |
| meshlet-<br>service-name                | Specifies the name of the meshlet service<br>This is a way to label what type of meshlet it is (i.e. it's a production, test, dev meshlet) for<br>informational purposes only and is used to create the folder structure where the meshlet is<br>installed. | Ivainti-User-Prod                                                     |

A Contact Perspectium Support for the proper links for the meshlet and configuration to be installed.

Installing Ivanti User Meshlet as a service example:

install-multitenant-meshlet-service.bat -m Ivanti/Gold\_5.0.12-1111111111/perspectium-meshletivanti-user-5.0.12.jar -c Ivanti/Ivanti-User.zip -n Ivanti-User-Prod

1 NOTE: The meshlet service name will be appended by psp-meshlet-, i.e., psp-meshlet-<meshlet\_service\_name>.

After installation, you can now run the meshlet by issuing the following command in your terminal:

sudo /etc/init.d/psp-meshlet-jira-change-prod start

To stop the meshlet service, you can use the following command in your terminal:

sudo /etc/init.d/psp-meshlet-jira-change-prod stop

To get the status of the meshlet service, you can use the following command in your terminal:

sudo /etc/init.d/psp-meshlet-jira-change-prod status

To restart the meshlet service, you can use the following command in your terminal:

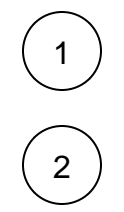

3

In each meshlet directories, copy install-multitenant-meshlet-service at the same level as the meshlet jar file.

# Issue the following command in your terminal to make **install-multitenant-meshlet-service** exe cutable:

chmod +x install-multitenant-meshlet-service

**NOTE**: The meshlet service file should be on the same level as the jar file.

#### Then, install the meshlet by issuing the following command in your terminal:

sudo ./install-multitenant-meshlet-service -m meshlet\_jar\_name.jar -n meshlet\_service\_name

#### Replace the following path with:

| Field                    | Description                                                                                                    | Example                                        |
|--------------------------|----------------------------------------------------------------------------------------------------|------------------------------------------------|
| meshlet_ja<br>r_name.jar | Meshlet jar name                                                                                                    | perspectium-meshlet-<br>jira-change-5.0.10.jar |
| meshlet_se<br>rvice_name | Meshlet service name<br><b>NOTE</b> : This is a way to label what type of meshlet it is (i.e. it's a production, test, dev meshlet) for<br>informational purposes only and is used to create the folder structure where the meshlet is installed. | jira-change-prod                               |

Installing Jira Change Meshlet as a service example:

```
sudo ./install-multitenant-meshlet-service -m perspectium-meshlet-jira-change-5.0.10.jar -n jira-
change-prod
```

1 NOTE: The meshlet service name will be appended by psp-meshlet-, i.e., psp-meshlet-<meshlet\_service\_name>.

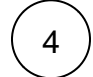

After installation, you can now run the meshlet by issuing the following command in your terminal:

sudo /etc/init.d/psp-meshlet-jira-change-prod start

To stop the meshlet service, you can use the following command in your terminal:

sudo /etc/init.d/psp-meshlet-jira-change-prod stop

To get the status of the meshlet service, you can use the following command in your terminal:

sudo /etc/init.d/psp-meshlet-jira-change-prod status

To restart the meshlet service, you can use the following command in your terminal:

sudo /etc/init.d/psp-meshlet-jira-change-prod restart

## Uninstalling Multitenant Meshlet as a service

To uninstall the previously installed service for a meshlet, follow these steps:

## Windows Uninstall

 $\left(1\right)$ 

Open up a **Command Prompt** and run as an **Administrator**. For example, type **cmd** in the Windows search window and right-click on **Command Prompt** and select **Run as administrator**.

In the **Command Prompt**, change your directory (**cd**) to the location of the meshlet application folder. By default the meshlet is installed in the C:\<meshlet\_name>\src\main\resources when installed using the above steps. For example, if the meshlet is installed in C:\perspectium-Ivanti-Incident\src\main\resources:

cd C:\perspectium-Ivanti-Incident\src\main\resources

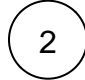

Then, uninstall the meshlet by running the following command:

uninstall-meshlet-service.bat

() NOTE: The meshlet remains installed on the machine if you want to run the meshlet manually in the foreground.